# 辽宁省 2015 年医疗机构药品直接挂网采购

# 企业注册及信息填报指南

# 辽宁省政府采购中心

## 2016年2月

1、说明

本指南为辽宁省药品和医用耗材集中采购网-2015 年医疗机构药品直接挂网采购企业注册及信息填报指南。

技术支持电话:

024-45858967 (3月1日后)

### 2、企业登录与注销

2.1 入口

打开辽宁省药品和医用耗材集中采购网 (http://www.lnypcg.com.cn),在首页左上方点击链接"→ 进入2015年药品招标平台",进入系统登录页。

| 24.1 | <b>辽宁省</b><br>2015年5封                                    | 日招标平台                                                      |   |
|------|----------------------------------------------------------|------------------------------------------------------------|---|
| 五品相析 |                                                          | 用户名:<br>密码:<br>验证码: 9534<br>登录 注册                          | 3 |
| 方品招标 | Copyright 2010,All rights reserved 辽宁行<br>技术支持江苏华招网信息技术者 | 首医疗机构药品集中采购工作领导小组办公室 版权所有<br>1限公司 建议使用IE6.0在1024×768分辨室下浏览 |   |

#### 2.2 新用户注册

未在以往辽宁省药品集中采购活动中领取过用户名和 密码的企业,需进行注册。在登录界面点击【注册】按钮, 进入新用户注册页面并填写相关信息,如下图:

| 企业注册 带*号为必填 |                  |   |                   |  |  |  |  |
|-------------|------------------|---|-------------------|--|--|--|--|
| 企业类型:       | 生产企业 🗸 🖌         |   |                   |  |  |  |  |
| 企业名称:       | 测试生成企业           |   | *请按营业执照上的企业完整名称填写 |  |  |  |  |
| 密码:         | •                | * |                   |  |  |  |  |
| 确认密码:       | •                | * |                   |  |  |  |  |
| 委托人姓名:      | 张三               | * |                   |  |  |  |  |
| 委托人身份证:     | 321              | * |                   |  |  |  |  |
| 委托人联系电话:    | 021123123123     | * |                   |  |  |  |  |
| 验证码:        | 6572 <b>6572</b> |   |                   |  |  |  |  |
|             |                  |   | 保存 取消             |  |  |  |  |

### 注: 平台标注红色\*的为必填项。

根据您的企业性质选择"企业类型"。企业类型分为"生 产企业"和"代理企业"。国内生产企业报名,请选择"生 产企业";进口产品的国内代理商报名,请选择"代理企业"。 "企业名称"请按营业执照上的企业完整名称填写。

企业把所有信息填写完成后,点击"保存"进行注册。 系统会检测您填写的数据,检测通过,系统跳转到注册成功 页面:

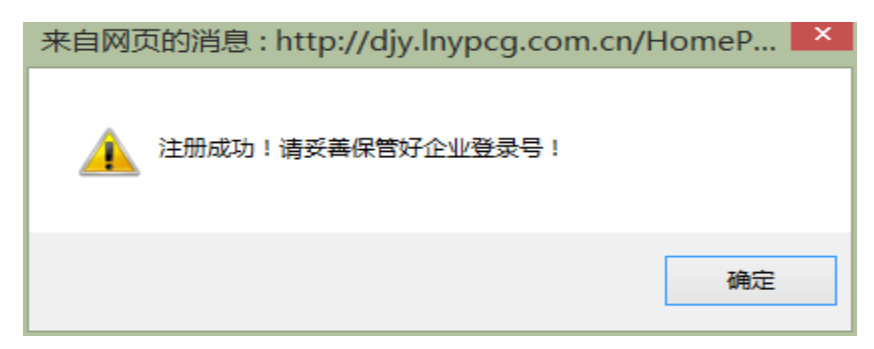

# 注册信息

| 用户名:  |       |
|-------|-------|
| 密码:   |       |
| 企业名称: | 测试 公司 |

注:请牢记用户名和密码。

在以往辽宁省药品集中采购活动中领取过用户名和密 码的企业不需进行注册操作,可继续使用原用户名直接登录 系统,密码使用原药品集中采购招标平台的密码(参加辽宁 省低价药品挂网采购活动或辽宁省 2014 年国家基本药物集 中采购活动的企业使用"进入低价药品信息库"或"进入 2014 年基本药物招标平台"的密码,未参加辽宁省低价药品挂网 采购活动或辽宁省 2014 年国家基本药物集中采购活动的企 业使用"进入 2009 年药品招标平台"的密码)。

在注册时,若您填写的企业名称已经存在,会提示"您 已经注册过,请不要重复注册!"。

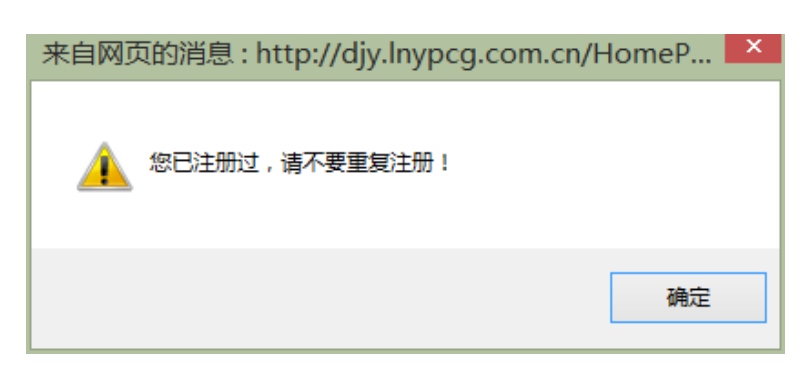

若忘记密码,请按照 2016 年 2 月 18 日辽宁省药品和医用耗材集中采购网发布的通知办理密码重置。

## 2.3 登录

| 辽宁省<br>2015年 | 药品油标平台                            |
|--------------|-----------------------------------|
|              | 用户名:<br>密码:<br>验证码: 9534<br>登录 注册 |
|              |                                   |

在登录信息输入框中输入用户名、密码(**请注意密码的 大小写**)、验证码,点击登录,进入系统。

### 2.4 修改密码

用户名和密码是企业参加网上填报信息、查询企业信息 及参与后续药品采购活动的唯一身份识别,请安排相关人员 妥善保管密码,避免泄露或遗忘。如需修改密码,具体操作 如下:

点击"密码修改"图标 🔗,进入密码修改页面:

| 过宁省2015年药品招标平台 🔗 💿 |   |        |       |                                    |  |  |
|--------------------|---|--------|-------|------------------------------------|--|--|
| 欢迎信息               |   | 密码修改   |       |                                    |  |  |
| 🙂 上午好! 💼           |   | 输入旧密码: | ••••  |                                    |  |  |
| 人儿长白               |   | 输入新密码: | ••••• | (规则: 1.密码长度6位及以上; 2.密码必须含有数字和字母混合) |  |  |
| 1EIL信息             | 0 | 确认新密码: | ••••• |                                    |  |  |
| 企业信息修改             |   |        | 福     | 完 落 态                              |  |  |
| 产品信息               | ۲ |        | EU1   |                                    |  |  |
| 提交数据               | ۲ |        |       |                                    |  |  |
| 修改密码               | * |        |       |                                    |  |  |

输入旧密码、新密码并确认新密码进行核对,核对无误 后点击【确定】按钮保存新密码,至此,密码修改成功。

密码设置必须采用至少六位及以上长度,数字、字母混合 (区分大小写)

2.5 注销

注销即安全退出系统,点击右上角 / 按钮即可。如登 录后半小时内不进行操作,系统将自动注销退出。

3、企业信息维护

点击"企业信息"功能模块下的"企业信息修改"菜单, 维护本企业信息。

如平台中无当前用户的基础数据时,用户需先维护企业的基础信息并按照要求上传相关证照图片。

生产企业编辑企业基础信息界面如图所示:

|              | 生产许可证 |              |   |  |
|--------------|-------|--------------|---|--|
| 法定代表人:       | *     | 注册地址:        |   |  |
| 编号:          | *     | 有效期至:        |   |  |
| 生产范围:        |       |              | * |  |
| 上传"生产许可证"图片: | 浏览    | 上传图片应小于300KB |   |  |
|              |       | 保友           |   |  |

\*以上信息以``生产许可证''信息为准,请认真核对您输入的信息,一旦保存将无法修改!

| 企业基础信息编辑     |       |     |        |             |   |   |
|--------------|-------|-----|--------|-------------|---|---|
|              | 经营许可证 |     |        |             |   |   |
| 法定代表人:       |       | *   | ž      | 注册地址:       |   | * |
| 编号:          |       | *   | ŧ      | <b>救期至:</b> |   | * |
| 经营范围:        |       |     |        |             | * |   |
| 上传"经营许可证"图片: | 涼     | 揽   | 上传图片应小 | ∖于зоокв     |   |   |
|              | GS    | P证书 |        |             |   |   |
| GSP证书编号:     |       | *   |        |             |   |   |
| GSP认证日期:     |       | *   |        |             |   |   |
| GSP有效期至:     |       | *   |        |             |   |   |
| GSP认证范围:     |       |     |        |             | * |   |
| 上传"GSP证书"图片: | 涼     | 揽   | 上传图片应小 | ∖于зоокв     |   |   |
|              |       |     | 保存     |             |   |   |

这部分的企业基础信息在保存后将被锁定无法更改,其 余信息在提交之前仍可修改。

如平台中已有当前用户的基础数据时,其基础信息将被锁定无法更改,但其余信息可进行维护。如图:

| 当前状态: 未提交    | 未审核                                   |                                       |          |
|--------------|---------------------------------------|---------------------------------------|----------|
| 企业基本信息       |                                       |                                       |          |
| 用户编号:        |                                       | 企业名称(中文):                             |          |
| 企业类别:        | 生产企业                                  | 注册地区:                                 | ; 选择地区 * |
| 注册地址(中文):    | •                                     | 企业注册资金(万元):                           | *        |
| 法人代表姓名:      | 4                                     | 法人身份证:                                | *        |
| 企业联系电话:      | ( - 1 ) ×                             | 企业传真:                                 | *        |
| 联系地址:        | *                                     | 。 由阿妮扁码:                              | *        |
| 企业联系人:       | ************************************* | 。(该联系人用<br>与授权人不一 <b>联系人手机:</b>       | *        |
| 紧急联系方式:      |                                       | 电子信箱:                                 | *        |
| 企业资质信息       | 杏 <del>岳</del> currie 自               |                                       |          |
| 生 本或经营)许可证是: |                                       | 许可证有效期至:                              | 201 8    |
| 许可证经营/生产范围:  |                                       | · · · · · · · · · · · · · · · · · · · |          |
| 组织机构代码证:     | *                                     | 组织机构代码证有效期至:                          | 201 *    |
| 营业执照号:       | *                                     | 营业执照有效期至:                             | 204 *    |
| 公司简介(中文):    |                                       | 0.0000                                |          |

如需变更锁定状态的基础信息,投标企业可在递交纸质 投标文件时提出书面修改申请(《辽宁省 2015 年医疗机构 药品直接挂网采购招标文件》附件 4)及相关证明材料,由 采购中心进行修改。

3.1 生产企业 GMP 信息维护

平台上提供了当前用户在有效期内的 GMP 信息。

首先,点击"查看 GMP 信息"进入"企业 GMP 信息维护" 页面,该页面显示为与本次招标相关的 GMP 信息。如图: 企业GMP信息维护

| GMP编码 | }: |         | GMP认证范围: |   |          | 查询      |  |
|-------|----|---------|----------|---|----------|---------|--|
| 序号    |    | GMP认证编号 | GMP发证日期  | 1 |          | GMP有效期至 |  |
| 1     |    |         | 2015/3/2 |   | 2020/3/1 |         |  |
|       |    | 勾选      | 手动添加 删除  |   | 关闭       |         |  |

若企业需填报的GMP信息不在勾选页面中,可点击手动添加按钮进行手动添加。

点击【勾选】按钮,进入"勾选企业 GMP" 页面。如图:

| 勾选   | <u>企业</u> GMP |       |          |     |            |          |           |
|------|---------------|-------|----------|-----|------------|----------|-----------|
| GMP编 | A: [          |       | GMP认证范围: |     |            | 查询       |           |
| 序号   | GM            | P认证编号 | GMP发证日期  |     | GMP有效期至    | GMI      | 认证范围 🗌    |
| 1    | 1             | 201:  |          | 201 |            |          |           |
|      |               |       |          | 上一页 | 〔下一页【当前第1页 | 共1页 计1条】 | 转到第 1 🗸 页 |
|      |               |       | (赤)      | hn  |            |          |           |

该页面显示为在国家食品药品监督管理总局网站可查 询到的当前用户的全部 GMP 信息,用户需勾选与本次招标相 关的 GMP 信息,再点击【添加】按钮将其添加到当前用户的 GMP 目录下。

如"新增企业 GMP" 页面查询不到拟添加的 GMP 信息, 点击【手动添加】按钮,进入"手动添加企业 GMP"页面, 添加企业 GMP 信息并按照要求上传相关证照图片,如图:

| 手动添加企业GMP                   |                 |
|-----------------------------|-----------------|
|                             |                 |
| GME认证编号:                    |                 |
| GMF发证日期:                    |                 |
| GMP有效期限:                    |                 |
| GMP认证范围:                    |                 |
| 上传GMP证书图片:                  | 浏览 上传图片应小于300KB |
| GMP证书生产企业名称与投标<br>企业名称是否一致: | ●是 ○否           |
|                             | 保存取消            |

如 GMP 证书的生产企业名称与当前用户名称不一致时, 需填写生产企业名称并按照要求上传相关证明图片,如图:

| GMP证书生产企业名称与投标<br>企业名称是否一致: | 〇是 | ●否 |    |       |         |
|-----------------------------|----|----|----|-------|---------|
| 生产企业名称:                     |    |    |    |       |         |
| 上传企业更名证明文件:                 |    | ž  | 刘览 | 上传图片应 | 小于300КB |
|                             | 保存 | 取消 |    |       |         |

3.3 企业信息保存

各企业在将信息填写完整后,确保信息无误的前提下点 击页面下方的 保存 按钮,保存企业的信息。

4、产品信息维护

4.1 增加本企业商品

首先,点击"产品信息"功能模块下的"增加本企业商品"菜单,进入药品总目录页面,如图:

| 增加本企       | <b>社商品</b>        |         |           |                |    |
|------------|-------------------|---------|-----------|----------------|----|
| 项目:<br>剂型: | 直接挂网采购 ▼ 目录       | 编号:     | 通用名:      |                | 查询 |
| 目录编号       | 通用名               | 剂型      | 规格        | 备注             | 操作 |
| 724346     | <b>胺碘酮注射液(盐酸)</b> | 注射液     | 150mg     | 2.1急(抢)救药品采购清单 | 添加 |
| 724347     | 安宫牛黄丸             | 蜜丸      | 每丸重1.5g   | 2.1急(抢)救药品采购清单 | 添加 |
| 724348     | 安宫牛黄丸             |         | 每丸重3g     | 2.1急(抢)救药品采购清单 | 添加 |
| 724349     | 艾司洛尔              | 注射液     | 2ml:0.2g  | 2.1急(抢)救药品采购清单 | 添加 |
| 724350     | 氨基己酸注射液           | 注射液     | 10ml:2g   | 2.1急(抢)救药品采购清单 | 添加 |
| 724351     | 氨甲苯酸注射液           | 注射液     | 10ml:0.1g | 2.1急(抢)救药品采购清单 | 添加 |
| 724352     | 氨甲环酸              | 注射液     | 5ml:0.25g | 2.1急(抢)救药品采购清单 | 添加 |
| 724353     | 氨甲环酸              | 注射液     | 5ml:0.5g  | 2.1急(抢)救药品采购清单 | 添加 |
| 724354     | 氨甲环酸              | 注射液     | 10ml:1g   | 2.1急(抢)救药品采购清单 | 添加 |
| 724355     | 巴特日七味丸            | 水丸      | 2g/10粒    | 2.1急(抢)救药品采购清单 | 添加 |
| 724356     | 白眉蛇毒血凝酶           | 注射用无菌粉末 | 1单位(KU)   | 2.1急(抢)救药品采购清单 | 添加 |
| 724357     | 白眉蛇毒血凝酶           | 注射用无菌粉末 | 2单位(KU)   | 2.1急(抢)救药品采购清单 | 添加 |
| 724358     | 贝美格注射液            | 注射液     | 50m g     | 2.1急(抢)救药品采购清单 | 添加 |
| 724359     | 丙戊酸钠              | 注射用无菌粉末 | 0.4g      | 2.1急(抢)救药品采购清单 | 添加 |

查找到本企业所要填报的药品目录后,点击该条目录后面的【添加】按钮,进入"企业产品申报"页面,如图:

| 企业产品申报                     |         |   |      |      |          |  |
|----------------------------|---------|---|------|------|----------|--|
| 目录编号:                      | 723743  |   |      | 通用名: | 12种复合维生素 |  |
| 剂型:                        | 注射用无菌粉末 |   |      | 规格:  | 复方       |  |
| 包装数里(每包装单位含最<br>小制剂单位的数里): |         | * |      |      |          |  |
|                            |         |   |      |      |          |  |
| 批准文号:                      |         |   | 本位码: |      | 查询       |  |
|                            |         |   | 取消   |      |          |  |

本次药品采购信息填报平台为企业提供了相关产品的 基础数据,在添加产品页面输入拟填报产品的批准文号或药 品本位码并点击查询,平台会列出相关产品,如图:

| 企业产品申报         | Į                                       |                  |             |                   |           |      |      |    |               |
|----------------|-----------------------------------------|------------------|-------------|-------------------|-----------|------|------|----|---------------|
|                |                                         |                  |             |                   |           |      |      |    |               |
|                | 目录编号:                                   | 724288           |             |                   | 通用名:      | 银杏叶  |      |    |               |
|                | <b>剂型:</b>                              | 滴丸               |             |                   | 规格:       |      |      |    |               |
| 包装数量(每<br>小制刻单 | 包装单位含最<br>位的教筆):                        |                  | *           |                   |           |      |      |    |               |
| 1.41914        | AND AND AND AND AND AND AND AND AND AND |                  |             |                   |           |      |      |    |               |
|                | 批准文号:                                   | 国药准字Z20          | 004         | 本位码:              | 869047230 |      |      | 查询 | 1             |
|                |                                         | intervice a rest |             |                   |           |      |      |    |               |
| 药品编号           | 通用名                                     | 剂型               |             | 规格                | 包装数量      | 包装单位 | 制剂单位 | 说明 | 添加            |
| 3110170325     | 银杏叶滴丸                                   | 九 滴丸剂            | 每丸重63mg(相当于 | 银杏叶提取物16mg)(薄膜衣丸) | 60        | 盒    | 丸    |    | 添加该产品   添加新包装 |
| 3110170325     | 银杏叶滴丸                                   | 1、 滴丸剂           | 每丸重63mg(相当于 | 银杏叶提取物16mg)(薄膜衣丸) | 100       | 盒    | 丸    |    | 添加该产品   添加新包装 |
| 3110170325 =   | 银杏叶滴丸                                   | 1、 滴丸剂           | 每丸重63mg(相当于 | 银杏叶提取物16mg)(薄膜衣丸) | 60        | 盒    | 丸    |    | 添加该产品   添加新包装 |
| 311017032504   | 银杏叶滴丸                                   | 1、 滴丸剂           | 每丸重63mg(相当于 | 银杏叶提取物16mg)(薄膜衣丸) | 100       | 盒    | 丸    |    | 添加该产品   添加新包装 |
|                |                                         |                  |             | 取消                |           |      |      |    |               |

### 注:为精确匹配基础数据,请完整输入查询条件信息。

企业点击 添加该产品 按钮,可将查询到的拟申报产品信息添 加至本次招标项目内,已添加的产品无法再次添加;若企业 拟填报的产品与所列产品的包装数量均不一致或者仅 <sup>添加新包装</sup>按钮能够点击时, 企业可先在页面上方<u>包装数量</u>处填 写新的包装数量, 再点击同通用名、同剂型、同规格、同包 装材质产品的<sup>添加新包装</sup>按钮, 进行添加产品。

如未查询到符合相关条件的产品,请点击【手动添加】 按钮手动维护相关药品基础信息并按照要求上传相关证照 图片,如图:

| 企业产品申报                     |                       |                |    |
|----------------------------|-----------------------|----------------|----|
| 目录编号:                      |                       | 通用名:           | £  |
| 剂型:                        |                       | 规格:            |    |
| 包装数重(每包装单位含最小<br>制剂单位的数里): | *                     |                |    |
|                            |                       |                |    |
| 批准文号:                      | 国药准字H9999999          | 本位码:           | 查询 |
|                            | 手动添加                  | 返回             |    |
| *请输入批准文号\本位码进行             | <b>了查询,为精确匹配基础数据,</b> | 请完整输入查询条件信息。   |    |
| *其础底内未否到相关条件的清             | 本品,请占击"毛动添加"挨         | 钢讲行手动维护相关药品信息。 | 0  |

维护产品基础信息界面如图所示:

| 维护  | 其础        | 흐므 | 信自                                     |
|-----|-----------|----|----------------------------------------|
| -FJ | - TT HILL | нн | III III III III III III III III III II |

| 批准文号\进口注册证号:               | *         | 本位码:            | *         |
|----------------------------|-----------|-----------------|-----------|
| 商品名:                       |           | 实际通用名:          | *         |
| 实际剂型:                      | *         | 实际规格:           | *         |
| 最小制剂单位:                    | 请选择单位 🗸 ∗ | 包装单位:           | 请选择单位 🗸 ∗ |
| 包装数里(每包装单位含最小<br>制剂单位的数里): | *         | 药品类别:           | 请选择 🗸 *   |
| 是否进口:                      | 否 🗸 *     |                 |           |
| 上传"注册批件\进口注册<br>证"图片:      |           | №… *上传图片应小于300K | В         |
|                            |           | 添加              |           |
|                            |           |                 |           |

\*以上信息以药品注册批件\进口药品注册证相关信息为准。

产品的这部分基础信息在保存后将变为锁定状态无法 更改,其余信息在提交之前仍可修改。

## 4.2 录入产品详细信息

药品添加成功后,可在"未提交的商品"菜单中维护产 品详细信息。

4.2.1 点击"产品信息"功能模块下的"未提交的商品" 菜单,可看到在上一步中添加的本企业所有产品,如图:

| 商品含水号目录编号   药品编号   通用名   潮型   风格   包装   通体   偏く   個人   個人   個人   個人   個人   個人   個人   個人   個人   個人   個人   個人   個人   個人   個人   個人   個人   個人   個人   個人   個人   個人   個人   個人   個人   個人   個人   個人   個人   個人   個人   個人   வ   வ   180018   123 42   1120201823EX   氟 化抗注射波 (0.9%)   注射波   150al.1.35c   1ዿ/ዿ   维护商品信息   添加产品中新介   回     186010   72342   101080150185   螺旋霉素   月対   0.1c(10万单位)   800片/氯   维护商品信息   添加产品中新介   □     186011   73.052   101080150185   螺旋霉素   月対   0.1c(10万单位)   800片/氯   銀伊高信息   添加产品中新介   □     187017   101080150185   螺旋菌素   月対   0.1c(10万单位)   800片/氯   600片/氯   10   10   1   1   1   1   1   1   1   1   1   1 | 项<br>通用:                  | 目:全部<br>名: |                     | 目录编号:<br>剂型:                   |        |             | 规格:    | 查询                   |                       |
|----------------------------------------------------------------------------------------------------|---------------------------|------------|---------------------|--------------------------------|--------|-------------|--------|----------------------|-----------------------|
| 186018 72342 1120201923EX 氟化钠注射液(0.9%) 注射液 250a1.2.25g 1氯/氟 维护商品信息 添加产品中标价 □   186016 72432 112020192105 氟化钠注射液(0.9%) 注射液 150a1.1.35g 1袋/袋 维护商品信息 添加产品中标价 □   186021 731052 101080150165 雙磁霉素 片剂 0.1g(10万单位) 600片/氟 维护商品信息 添加产品中标价 □   ***********************************                                                                                                    | 商品流水号                     | 目录编号       | 药品编号                | 通用名                            | 剂型     | 规格          | 包装     | 操作                   |                       |
| 186016 724342 112020192105 氟化钠注射液(0.9%) 注射液 150m1:1.35g 1袋/袋 维护商品信息 添加产品中标价 □   186021 731052 101080150185 螺旋霉素 片剂 0.1g(10万单位) 600片/氯 维护商品信息 添加产品中标价 □   上一页 下一页 【当前 第 1 页 共 1 页 计 3 条】转到第 1 ▼   水明: 1.此列表方未程交的数据。   2. 直移社网采购约品及基础检查需审指报名前 2 年內全国各省最近一轮集中采购价格。                                                                                                    | 166018                    | 724342     | 1120201923EK        | 氯化钠注射液 (0.9%)                  | 注射液    | 250ml:2.25g | 1瓶/瓶   | 维护商品信息 添加产品中标价       |                       |
| 186021 731052 101080150185 螺旋霉素 片剂 0.1g(10万单位) 600片/氯 维护商品信息 [添加产品中标价] □   上一页 下一页 【当前 第 1页 共 1页 计 3条】转到第 1 ▼   採明: 1此列表为未程交的数据。   2.直路社网采购药品及基础输送需要审报报名前 2 年內全国各省最近一轮集中采购价格。                                                                                                    | 166016                    | 724342     | 112020192105        | 氯化钠注射液 (0.9%)                  | 注射液    | 150ml:1.35g | 1袋/袋   | 维护商品信息 添加产品中标价       |                       |
| 上一页下一页【当前第1页 共1页 计3条】转到第1▼<br>时期: 1.此列表为未提交的数据。<br>2.自然社网采购药品及基础给读需造报报名前 2.年内全国各省最新一轮集中采购价格。                                                                                                    | 166021                    | 731052     | 101080150185        | 螺旋霉素                           | 片剂     | 0.1g(10万单位) | 600片/瓶 | 维护商品信息《添加产品中标价       |                       |
|                                                                                                    | <sup>説明:</sup> 1.此<br>2.直 | 列表为未提      | 交的数据。<br>药品及基础输液需填排 | <b>&amp;报名前 2 年内全国</b> 各省最新一轮集 | 中采购价格。 |             | 上一页    | 下一页【当前第1页 共1页 计3条】转到 | <u>ğ</u> 1 <b>▼</b> j |

4.2.2 若企业想删除某一条产品时,可先选中本条商品,然后点击页面下方的【删除】按钮完成此操作。

4.2.3 点击【维护商品信息】按钮,维护该商品的详细信息。页面如下:

| 企业商品维护     |                |                            | 2               |
|------------|----------------|----------------------------|-----------------|
| 商品流水号:     | 1              | 通用名:                       |                 |
| <b>剂型:</b> |                | 规格:                        | s î             |
| 药品编号:      | 1 G            | 实际通用名:                     |                 |
| 实际剂型:      | *              | 剂型详细:                      | 请选择 🗸 \star     |
| 实际规格:      | *              | 商品名:                       |                 |
| 最小制剂单位:    |                | 包装数型(每包装单位含最小<br>制肉单位的数型); | *               |
| 包装单位:      | 1 ×            |                            |                 |
| 药品检验报告书编号: | *              | 药品检验报告书有效期至:               |                 |
| GMP证书编号:   | □是否新版GMP 选择GMP | GMP证书有效期至:                 |                 |
| GMP认证范围:   |                |                            | ¢               |
| 药品本位码:     | *              |                            |                 |
| 批准文号:      | <b>۲</b> ۱ *   | 批准文号有效期至:                  |                 |
| 是否进口分装药品:  | □是             |                            |                 |
|            | [].            |                            |                 |
| 企业目报D1:    | 0.00 *         | (保留2位小数)                   |                 |
| 1111天立・    |                | *                          |                 |
| 高品说明:      |                |                            | ^               |
|            |                |                            | <b>服</b> 500字以内 |
|            | 保存             | 关闭                         |                 |

同时,报名的产品还需填报报名前2年内(2014年1月 1日至今)全国各省最新一轮集中采购价格,点击"添加产 品中标价"按钮进行填报。如图:

| 未提交                                   | 未审核 | 审核已通过  | 审核未通过 | 产品中标价 | î                 |         |    |   |        |   |
|---------------------------------------|-----|--------|-------|-------|-------------------|---------|----|---|--------|---|
| 项目:[                                  | 全部  | ~      | 目录编号: |       |                   |         | [  | 1 | 查询     | 7 |
| 通用名:                                  |     |        | 剂型:   |       | 规格:               |         |    |   |        |   |
| 商品流水号                                 | 产品中 | 家价新增高号 | 通用名   | 剂型    | 规格                | 包装      | 操作 | × |        |   |
|                                       |     | 产品中标价  |       |       |                   |         |    | 1 | 中标价    |   |
|                                       |     |        |       |       |                   |         |    | P | 中称107  |   |
|                                       |     | 流水号:   | 1     |       |                   | 1       |    | 4 | 中标价    |   |
|                                       |     | 通用名:   | 1     |       | 剂型:               | 다. 헬    |    | 4 | e 到筆 1 |   |
| 道明: 1.此                               |     | 规格:    |       |       | 生产企业:             |         |    |   |        |   |
| ····································· |     | 包装单位:  |       |       | 报价单位:             | 包装中标价 🗸 |    |   |        |   |
|                                       |     | 中标省份:  | 请选择   | ~     | 中标年度:             | $\sim$  |    |   |        |   |
|                                       |     | 中标价:   |       |       |                   |         |    |   |        |   |
|                                       |     | 备注:    |       |       | $\langle \rangle$ |         |    |   |        |   |
|                                       |     |        |       | 新増    | 关闭                |         |    |   |        |   |

5、提交企业信息

提交企业信息前,请再次确认不参与后续药品直接挂网 采购活动的品种已在"未提交的商品"列表中删除。

在企业确认已填报所有要申报的产品及填报的信息无 误后,企业需要将填写的信息提交至采购中心,企业在提交 之前,可以修改本企业的企业信息以及当前项目下所填报的 产品信息,一旦提交后,则不可以再次修改,所以要谨慎进 行提交操作!

5.1 提交数据

点击"提交数据"功能模块下的"提交企业所有资质信息"菜单,可看到所有要提交的数据信息。如图:

13

| 数据提交                |        |                       |               |          |          |                 |              |           |
|---------------------|--------|-----------------------|---------------|----------|----------|-----------------|--------------|-----------|
|                     |        | 项目: 直接挂网采购 ▼          |               |          |          | 查               | 询            |           |
| 当前项目                | : 直接:  | 挂网采购                  |               |          |          |                 |              |           |
|                     |        | 企业名称                  |               |          | 企业       | 用户名             | 企业类型         |           |
|                     |        | 《日本公司公司》 有限公司         |               |          | SC       | 402             | 生产企业         |           |
|                     |        | GMP认证编号               | GMF           | 发证日期     |          |                 | AMP有效期至      |           |
|                     |        | 10047                 | 20            | 11/12/31 |          |                 | 2016/12/30   |           |
|                     |        | = 30027               | 20            | 013/1/28 |          |                 | 2018/1/27    |           |
|                     |        | = 30149               | 2             | 013/6/6  | 2018/6/5 |                 |              |           |
|                     |        | = = #0280             | 20            | 013/9/30 |          | 2018/9/29       |              |           |
|                     |        |                       | 2             | 015/1/5  |          |                 | 2020/1/4     |           |
|                     |        | = = #0240             | 2             | 013/9/3  |          |                 | 2018/9/2     |           |
|                     |        | = = #0207             | 2             | 013/8/7  |          |                 | 2018/8/6     |           |
|                     |        | = = :0024             | 20            | 012/11/9 |          |                 | 2017/11/8    |           |
| 商品流水号               | 目录编号   | 药品编号                  | 通用名           | 剂型       |          | 规格              | 包            | ķ         |
| 166021              | 731052 | 101080150185          | 螺旋霉素          | 片剂       |          | 0.1g(10万单位)     | 600片         | /薊        |
|                     |        |                       |               |          |          | 上一页 下一页 【当前 第 】 | 页 共 1页 计 1条】 | 转到第 1 ▼ 3 |
| 说明: 网上 <sup>4</sup> | 真报信息提交 | 后,将不能再次修改及添加任何信息,请企业将 | 所有药品全部填报并确认无误 | 后,再予以提交。 | •        |                 |              |           |
|                     |        |                       |               | 提交       |          |                 |              |           |
|                     |        |                       |               |          |          |                 |              |           |

点击"企业名称"和"商品流水号"可以查看详细的企 业信息和企业的商品信息。

确认无误后,点击"提交"按钮,信息将提交至采购中心。

#### 5.2 打印数据

在完成提交操作后,企业需将所填报的信息打印成纸质 材料,并按照《辽宁省 2015 年医疗机构药品直接挂网采购 招标文件》中的投标文件编制要求进行装订(企业只有在提 交数据后方可使用打印功能)。

点击"提交数据"功能模块下的"打印所有资质信息" 菜单,可看到所有要提交的数据信息。如图:

| 项目: 直接挂网采购 ▼        |             |       | 查询         |  |
|---------------------|-------------|-------|------------|--|
| 项目: 直接挂网采购          |             |       |            |  |
| 企业名称                |             | 企业用户名 | 企业类型       |  |
| DARGED AND A STREET |             | S0402 | 生产企业       |  |
| GHP认证编号             | GMP发证日期     |       | GMP有效期至    |  |
| <b>04</b> 7         | 2011/12/31  |       | 2016/12/30 |  |
| 127                 | 2013/1/28   |       | 2018/1/27  |  |
| 49                  | 2013/6/6    |       | 2018/6/5   |  |
| 280                 | 2013/9/30   |       | 2018/9/29  |  |
| 466                 | 2015/1/5    |       | 2020/1/4   |  |
| 240                 | 2013/9/3    |       | 2018/9/2   |  |
| 107                 | 2013/8/7    |       | 2018/8/6   |  |
|                     | 2010 (11 (2 |       | 9017/11/9  |  |

打印封面 打印企业信息 打印GMP信息 打印药品信息 打印汇总表 打印全部 打印全国中标价

企业可以根据不同的情况打印:选择"打印企业信息",则单独打印本企业的企业信息;选择"打印GMP信息",则 单独打印本企业的GMP信息;选择"打印药品信息",则打 印本企业所填报的所有商品的汇总表和所有商品的详细;选 择"打印全部",则一次性将上述信息全部打印。企业也可 以选择"操作"列中的"打印"按钮单独打印该条商品的详 细信息;选择"打印全国中标价",打印全部产品所填写的 集中采购价格及企业自报价。